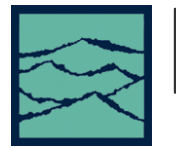

# ETWORKING AND SYSTEM MAINTENANCE

FOR THE SIA-3000

## Topics of this paper:

- Networking the SIA-3000 •
- Running Scandisk & defragmenting the drive
- Hooking up an external monitor

# Connecting to the Network Interface Card (NIC)

A 10/100BaseT NIC card is included with every SIA-3000. Consult with your company's information systems personnel to ensure your LAN system is compatible with the SIA-3000 network card and to establish a local network connection. Plug the RJ45 cable connector into the RJ45 connection on the back panel.

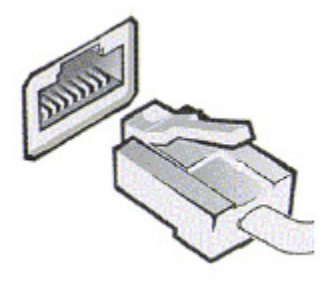

## Connecting to a Microsoft Network

- Connect the network cable to the RJ45 connector of the SIA 3000.
- Power up the SIA 3000 (this will take a few minutes)
- Click Tool on the VISI menu bar. •
- Point to Network and then select Properties. •
- Click Yes to continue.
- Click Add in the Network Properties dialog box.

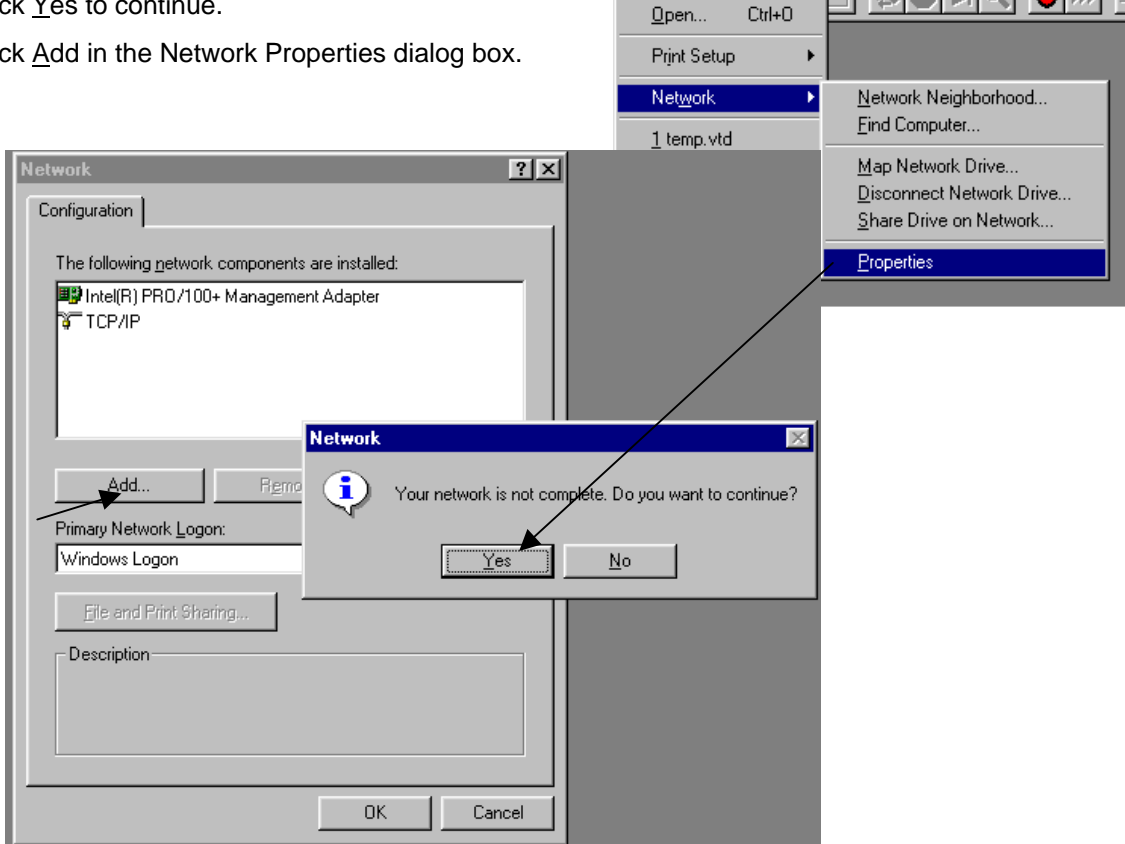

Visi

<u>N</u>ew

Tool Edit Action Display Help

Ctrl+N

• Select Client and click Add

• Select 'Microsoft' for Manufacturers.

Select 'Client for Microsoft Networks'

Click OK on the Network dialog window

Click OK if prompted for the Windows 98 CD

for the Network Clients.

Click OK

•

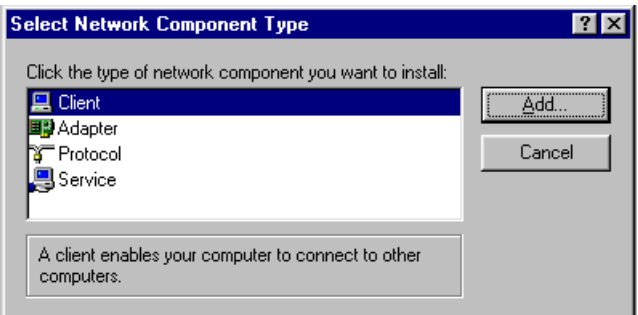

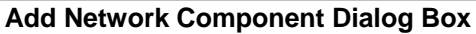

Select Network Client

Click the Network Client that you want to install, then click OK. If you have an installation disk for this device, click Have Disk. Manufacturers: Network Clients: Banyan Microsoft Client for Microsoft Networks Client for NetWare Networks Microsoft Family Logon Have Disk... OK Cancel

#### Add Client Dialog box

| Network                                                        | ? × |
|----------------------------------------------------------------|-----|
| Configuration   Identification   Access Control                |     |
| · · · · · · ·                                                  |     |
| I he following network components are installed:               | -   |
| Client for Microsoft Networks      PRO/100+ Management Adapter |     |
| TCP/IP                                                         |     |
|                                                                |     |
|                                                                |     |
|                                                                |     |
| Add Figmove Properties                                         | ┛╽  |
| Primary Network Logon:                                         | _   |
| Client for Microsoft Networks                                  | 1   |
| <u>File and Print Sharing</u>                                  |     |
|                                                                | _   |
|                                                                |     |
|                                                                |     |
|                                                                |     |
|                                                                |     |
| UK Canc                                                        | el  |

#### **Complete Network Dialog box**

NETWORKING AND SYSTEM MAINTENANCE FOR THE SIA-3000 ©WAVECREST CORPORATION 2002 X

- Select C:\Win98 from the Copy files from drop down box.
- Click OK
- Click <u>Yes</u> to restart the system.

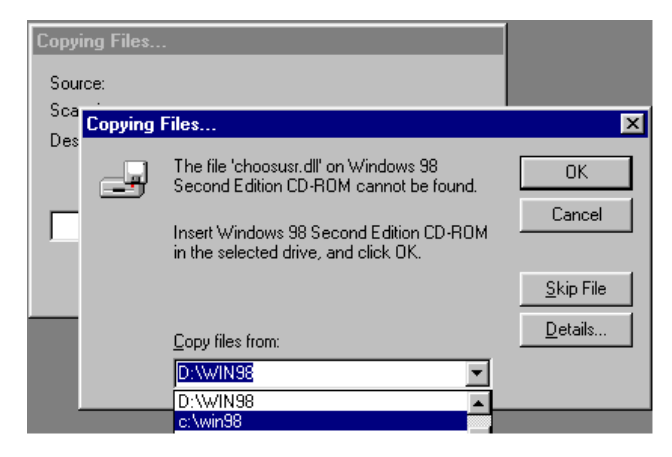

- Once the system is running enter:
  - -Username -Password
  - -Password
    -Domain (once you enter this value it will be stored automatically)
    -Obtain these from your Network Administrator)

| Enter Network Password |                                                       |        |  |
|------------------------|-------------------------------------------------------|--------|--|
|                        | Enter your network password for Microsoft Networking. | OK     |  |
|                        | User name:                                            | Cancel |  |
|                        | Password:                                             | _      |  |
|                        | Domain:                                               | _      |  |
|                        |                                                       |        |  |

Click OK

#### Important:

Consult your Network Administrator before connecting to the network regarding virus protection software and security issues. Virus software will need to be "Pushed" onto the SIA-3000. Also find out if the network is using static or dynamic IP addresses.

# **Changing the Network Domain Name**

- Click <u>T</u>ool on the VISI menu bar.
- Point to Net<u>w</u>ork and then select <u>Properties</u>.

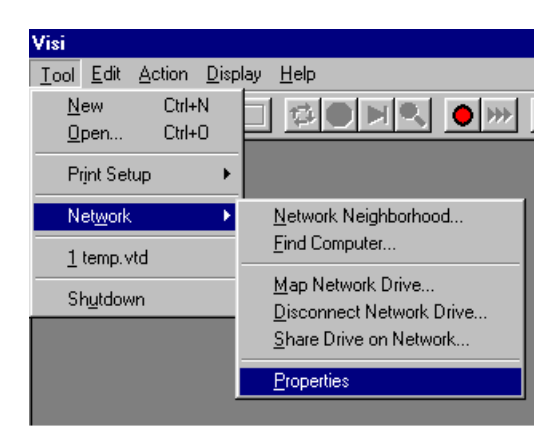

- Select Client for Microsoft Networks
- Select Properties

| Network ?X                                                                                                    |
|----------------------------------------------------------------------------------------------------|
| Configuration Identification Access Control                                                                                                    |
| The following <u>n</u> etwork components are installed:                                                                                                    |
| ■ Intel(R) PRO/100+ Management Adapter                                                                                                    |
| Add Remove Properties                                                                                                    |
| Client for Microsoft Networks                                                                                                    |
| <u>File and Print Sharing</u>                                                                                                    |
| Description<br>The Client for Microsoft Networks enables you to connect to<br>other Microsoft Windows computers and servers and use the<br>files and printers shared on them. |
| OK Cancel                                                                                                    |

**Network Properties Dialog Window** 

- Check "Log on to Windows NT domain"
- Enter the network domain name in the <u>W</u>indows NT domain text box.
- Either option for the Network logon options will work
- Select OK when finished
- Select OK on the Network Properties Dialog Window
- Click OK if prompted for the Windows 98 CD

| Client for Microsoft Networks Properties                                                                                                    | ?×   |
|----------------------------------------------------------------------------------------------------|------|
| General                                                                                                    |      |
| Logon validation                                                                                                    |      |
| When you log on, your password will be verified<br>on a Windows NT domain.                                                                                                    |      |
| <u>W</u> indows NT domain:<br> Domain name here                                                                                                    |      |
| Network logon options<br>© <u>Q</u> uick logon<br>Windows logs you onto the network, but network<br>drives are not reconnected until you use them.<br>© Logon and restore network connections<br>When you log onto the network, Windows<br>verifies that each network drive is ready for use. | ς    |
| OK Car                                                                                                    | ncel |
| Client for Microsoft Networks                                                                                                    |      |

Client for Microsoft Networks Properties Dialog Window

- Select C:\Win98 from the Copy files from drop down box.
- Click OK
- Click <u>Y</u>es to restart the system.

The SIA-3000 will restart and the domain will be as selected.

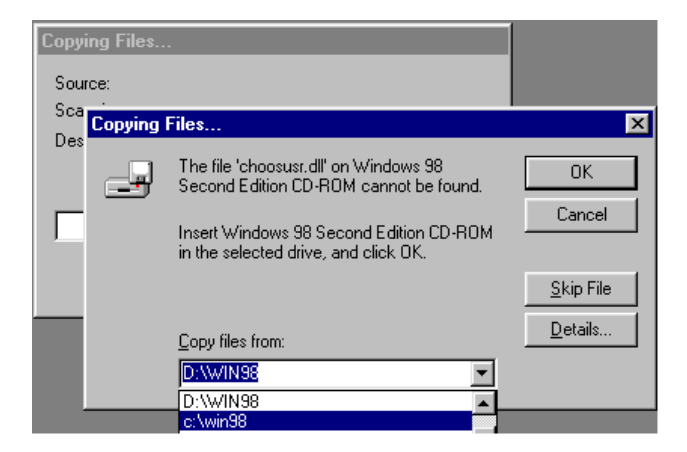

# Changing the SIA-3000 IP Address

- Click <u>T</u>ool on the VISI menu bar.
- Point to Network and then select Properties.

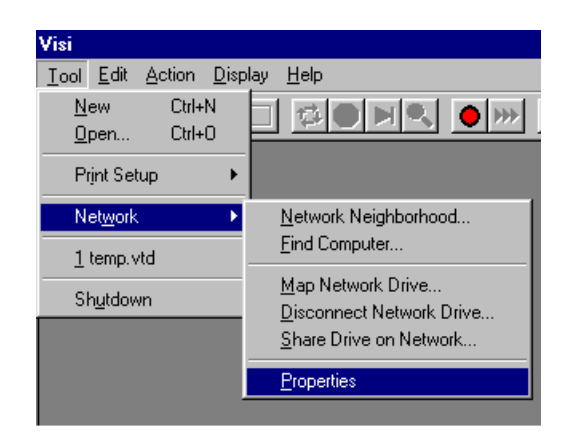

| Network ?X                                                                          |
|-------------------------------------------------------------------------------------|
| Configuration Identification Access Control                                         |
| The following network components are installed:                                     |
| Client for Microsoft Networks                                                       |
| Intel(R) PR0/100+ Management Adapter                                                |
| ТСРИР                                                                               |
|                                                                                     |
|                                                                                     |
| Add Berroue Properties                                                              |
| Add                                                                                 |
| Primary Network Logon:                                                              |
|                                                                                     |
| Eile and Print Sharing                                                              |
| Description                                                                         |
| TCP/IP is the protocol you use to connect to the Internet and<br>wide-area networks |
| mad alog notworks.                                                                  |
|                                                                                     |
|                                                                                     |
| UK Cancel                                                                           |

**Network Properties Dialog Window** 

• Select TCP/IP and select Properties

- Select Specify an IP address
- Enter the IP Address and Subnet Mask
- Modify any other network settings by selecting the appropriate tab.
- Select OK when finished to close the TCP/IP Properties Window.

| TCP/IP Properties                                                                |                                                                                         | ? ×                                                              |
|----------------------------------------------------------------------------------|-----------------------------------------------------------------------------------------|------------------------------------------------------------------|
| Bindings                                                                         | Advanced                                                                                | NetBIOS                                                          |
| DNS Configuration                                                                | Gateway WINS Confi                                                                      | guration IP Address                                              |
| An IP address can<br>If your network do<br>your network admi<br>the space below. | be automatically assigne<br>es not automatically assign<br>nistrator for an address, ar | d to this computer.<br>n IP addresses, ask<br>nd then type it in |
| C <u>O</u> btain an IP                                                           | address automatically                                                                   |                                                                  |
| Specify an IF                                                                    | address                                                                                 |                                                                  |
| <u>I</u> P Address:                                                              |                                                                                         |                                                                  |
| S <u>u</u> bnet Mas                                                              | k: 🚺 .                                                                                  |                                                                  |
|                                                                                  |                                                                                         |                                                                  |
|                                                                                  |                                                                                         |                                                                  |
|                                                                                  |                                                                                         |                                                                  |
|                                                                                  |                                                                                         |                                                                  |
|                                                                                  | OK                                                                                      | Cancel                                                           |

**TCP/IP Properties Dialog Window** 

- Click OK if prompted for the Windows 98 CD
- Select C:\Win98 from the Copy files from drop down box.
- Click OK
- Click <u>Yes</u> to restart the system.

| Соруі      | ng Files |                                                                                                    |                                      |
|------------|----------|----------------------------------------------------------------------------------------------------|--------------------------------------|
| Sour       | ce:      |                                                                                                    |                                      |
| Sca<br>Des | Copying  | Files                                                                                                    | ×                                    |
|            | _        | The file 'choosusr.dll' on Windows 98<br>Second Edition CD-ROM cannot be found.<br>Insert Windows 98 Second Edition CD-ROM<br>in the selected drive, and click OK. | OK<br>Cancel                         |
|            |          | Copy files from:                                                                                                    | <u>S</u> kip File<br><u>D</u> etails |
|            | _        | D:\WIN98                                                                                                    |                                      |

## Performing Scandisk and Defragmentation of SIA-3000 local disk

• Select the Explorer tool on the VISI menu bar

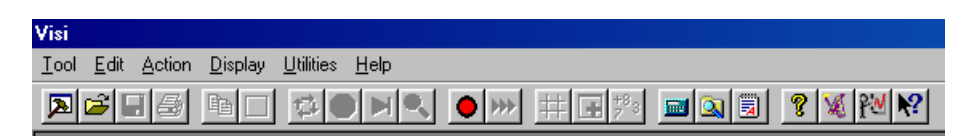

• Right click on the Sia3000 drive and select properties

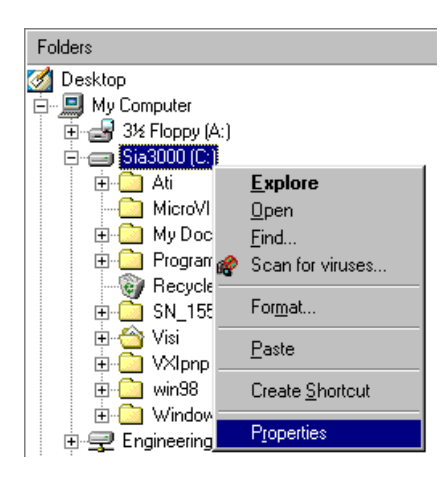

• Select the Tools tab

Error-Checking status will be performed first. Defragmentation will be then be performed. Follow directions on the following page.

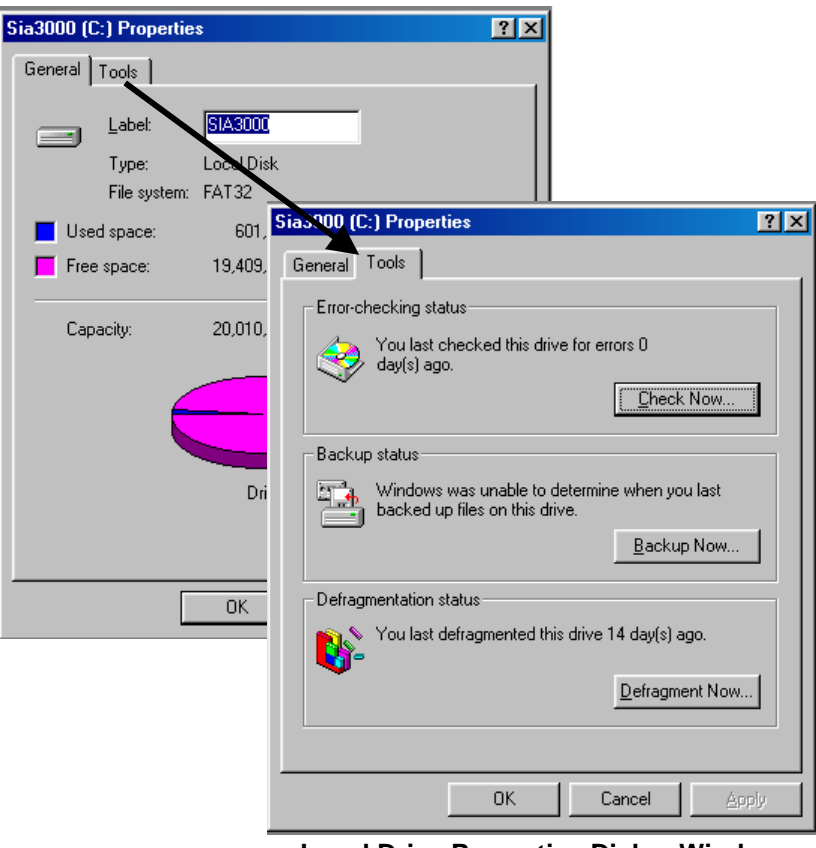

Local Drive Properties Dialog Window

- Use the Error-checking status tool first
- Select "Check Now..."
- For Type of test select Standard
- Also check the "Automatically fix errors" check box
- Select Start to perform the Scandisk
- Close the Scandisk Results window when complete
- Close the Scandisk tool when complete to return to the Tools window

| 🧇 ScanDisk - Sia3000 (C:) 📃 🗖 💈                                          | < |
|--------------------------------------------------------------------------|---|
|                                                                          |   |
| Select the drive(s) you want to check for errors:                        |   |
| - 33 Floppy (A:)                                                         |   |
| Type of test                                                             |   |
| <ul> <li>Standard<br/>(checks files and folders for errors)</li> </ul>   |   |
| C Ihorough<br>(performs Standard test and scans disk surface for errors) |   |
| Automatically fix errors                                                 |   |
|                                                                          |   |
| Start Close Advanced                                                     |   |

| Sia3000 (C | :) Properties                                                                | ?×  |
|------------|------------------------------------------------------------------------------|-----|
| General    | Tools                                                                        |     |
| Error-c    | hecking status                                                               |     |
| 3          | You last checked this drive for errors 0<br>day(s) ago.                      | -   |
|            | Leneck Now                                                                   |     |
| Backu      | p status                                                                     | - 1 |
|            | Windows was unable to determine when you last backed up files on this drive. |     |
|            | Backup Now                                                                   |     |
| Defrag     | mentation status                                                             |     |
|            | You last defragmented this drive 14 day(s) ago.                              |     |
|            | Defragment Now.                                                              |     |
|            |                                                                              |     |
|            | OK Cancel Ap                                                                 | ply |

- Next use the Defragmentation status tool
- Select "Defragment Now..."
- The Defrag Dialog Window will appear and show status of the defragmentation.

| Defragmenting Drive C     | _ 🗆 🗵  |
|---------------------------|--------|
| <u></u>                   |        |
| · · · · I                 |        |
| 2% Complete               |        |
|                           |        |
| <u>Stop</u> Show <u>D</u> | etails |

• When the process is complete, select Yes to exit Disk Defragmenter

| Disk Defragmenter 🛛 🔀 |                                                                                   |  |
|-----------------------|-----------------------------------------------------------------------------------|--|
| ?                     | Defragmentation of drive C is complete.<br>Do you want to quit Disk Defragmenter? |  |
|                       | <u>Yes</u> <u>N</u> o                                                             |  |

• Select OK to exit the Tools window

The local disk has now been defragmented and scanned for errors.

## **Connecting an External Monitor to the SIA-3000**

- Power down the SIA-3000
- Connect the external VGA monitor to the VGA port on the back of the SIA-3000
- Power up the monitor before power up of the SIA-3000
- Power up the SIA-3000 after power up of the monitor
- The monitor will now operate
- \*If the system requires a new monitor driver, select the files from the c:\win98 directory (see procedure below)
- Select 'Next' to verify the installation procedure.
- Select 'Search for the best driver for your device.'
- Specify a location: c:\win98
- Windows will detect the driver
- Select 'Next' to install the driver
- Select 'Finish'

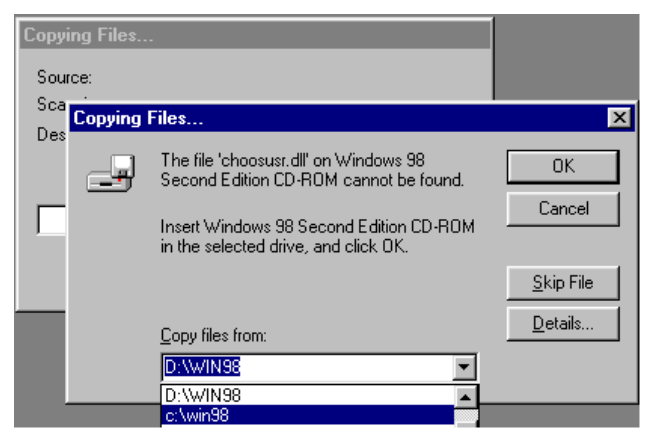

FOR MORE INFORMATION CONTACT:

WAVECREST CORPORATION 7626 GOLDEN TRIANGLE DRIVE EDEN PRAIRIE, MN 55344 WWW.WAVECREST.COM

1(952)-646-0111

Rev09.11.02 tag